CapTel<sup>®</sup> 2400i For Internet-only Use (VoIP)

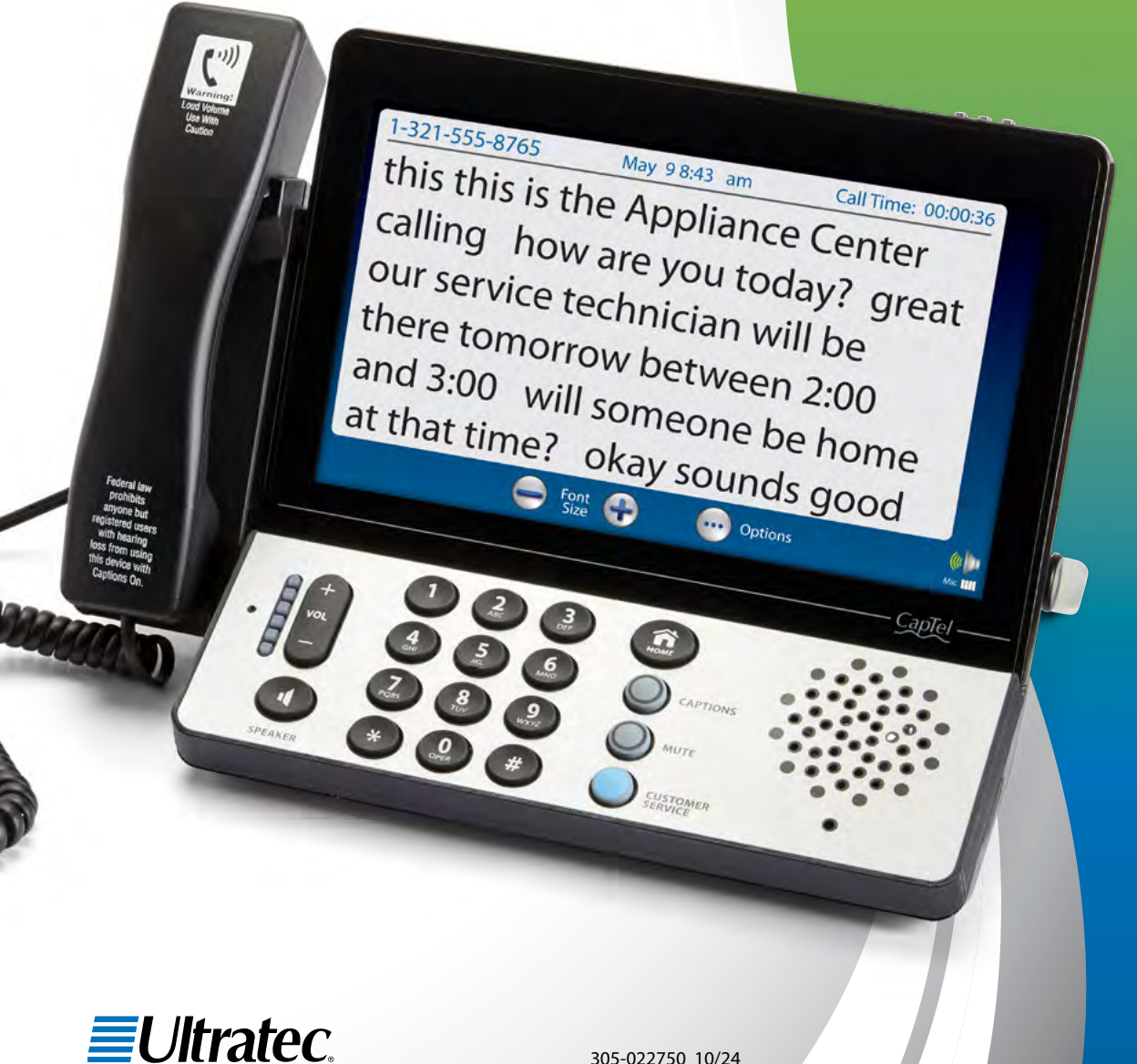

305-022750 10/24

#### Important Note

Before you setup your new CapTel phone, be sure to register & activate it for Internet-only use online at CapTel.com/voip. Per Federal Communications Commission (FCC) regulations, the Captions feature cannot be activated until your phone is registered.

This requirement is part of the FCC's effort to ensure the captioning service is used as intended by people who truly need the service.

CapTel is the latest innovation from *EUltratec*.

Ultratec, Inc. 450 Science Drive Madison, WI 53711 (888) 269-7477 V/TTY (866) 670-9134 (Spanish CapTel Customer Service) Email: CapTel@CapTel.com • Fax: (608) 238-3008 • Online: www.CapTel.com

©2013-2024 Ultratec, Inc. All rights reserved. Other trademarks and trade names are property of their respective owners.

# About Your New CapTel 2400i Internet-only Use (VoIP)

Your new CapTel 2400i is like any other telephone in many ways: you talk and listen to your callers by placing/answering calls in the same way you use any other telephone.

Your new CapTel phone is also different than a traditional telephone in some important ways.

In order to show captions, your CapTel phone connects to the Internet the same way you connect a computer to the Internet. The Internet connection acts as your telephone line, carrying your conversation back and forth. It also links to a Captioning Service, which uses advanced speech recognition technology to transcribe everything your caller says into captions, either automatically or with the help of a specially-trained communications assistant. The captions are sent back over the Internet connection to your CapTel phone, for you to read on the display screen.

Because the CapTel 2400i relies on the Internet, setting up the phone takes a few extra steps to make sure it connects to the Internet properly.

### Where to Get Help

Help is available 24 hours a day, 7 days a week (excluding major holidays). Please contact:

#### Toll-Free Installation Help Line: 888-269-7477 Email: CapTel@CapTel.com • Fax: (608) 238-3008 Online Help: www.captel.com/customer-service

If someone else installed your home computer or your Internet connection, you may want to consult with that person as you set up your CapTel phone.

#### Important Information when Calling for Help

The following information may help CapTel Customer Service troubleshoot your problem. If possible, please have this information handy when you call for help:

**My Telephone Number** 

My CapTel 2400i Electronic Serial Number (ESN) (located underneath your CapTel phone)

**My Internet Service Provider** 

If using WiFi: Name of your WiFi Network

WiFi Password (also sometimes called "Pass Phrase" or "Network Key")

### TABLE OF CONTENTS

| What is in the Box?                      |    |
|------------------------------------------|----|
| Overview of CapTel 2400i                 | 4  |
| Setting up Your CapTel 2400i             | 7  |
| Requirements                             | 7  |
| Step 1: Activate and register your phone | 7  |
| Step 2: Select a location                |    |
| Step 3: Plug in the power adapter        |    |
| Step 4: Select language                  | 9  |
| Step 5: Network Connection               |    |
| Step 6: Time and Date                    | 14 |
| Step 7: Software                         | 15 |
| Choosing Your Captioning Preference      | 17 |

### What is in the Box?

Your CapTel 2400i includes the following parts:

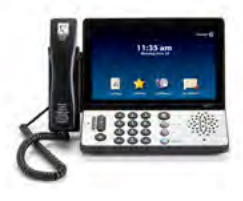

- CapTel 2400i VoIP Phone
- Power Adapter to plug into a wall outlet

Important! Use only the power adapter that came in the box with your CapTel 2400i

- Ethernet Cable to connect to Internet service (not necessary for WiFi installations)
- CapTel Setup Guide and CapTel User Manual

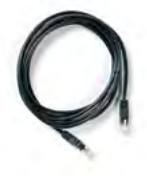

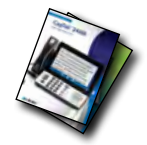

### Overview of CapTel 2400i Phone

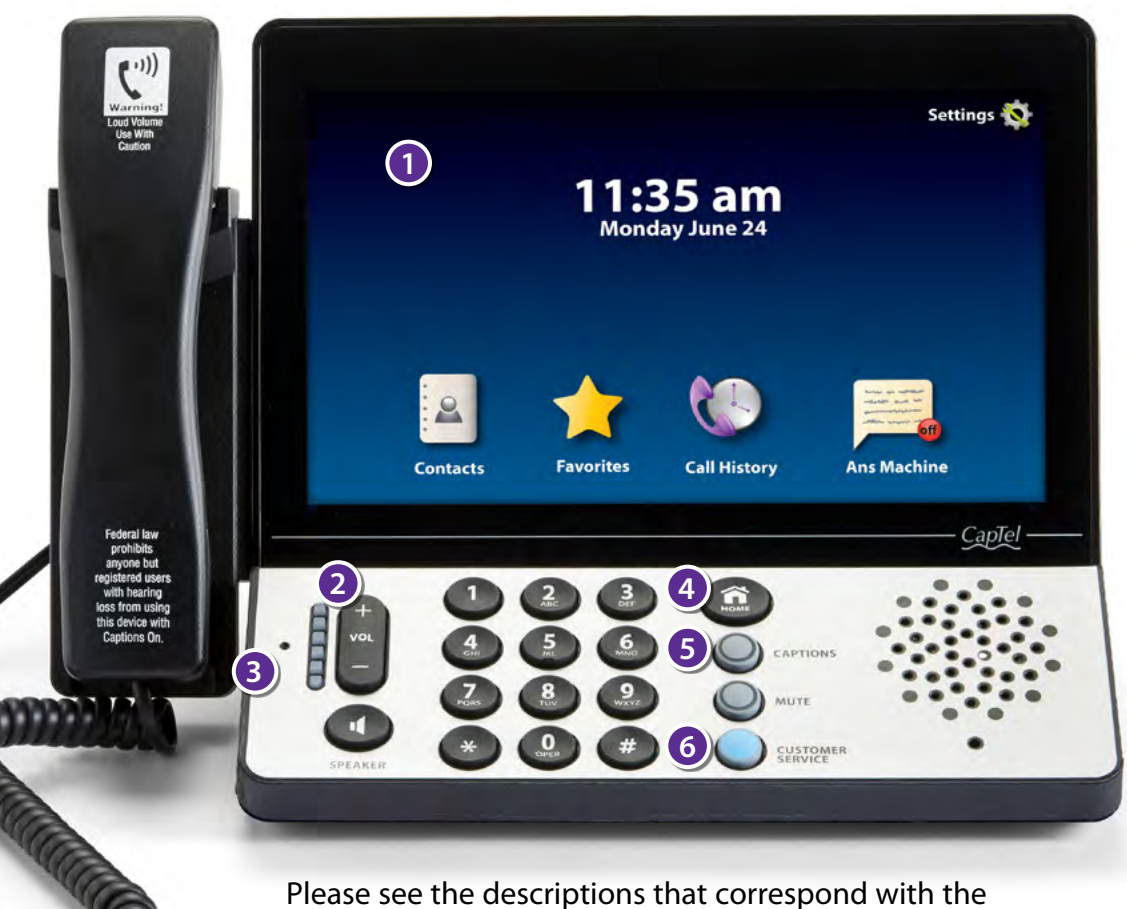

Please see the descriptions that correspond with the matching numbers to help explain what each feature is.

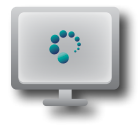

#### Touch Screen Display

Shows captions, Caller ID, Answering Machine messages, Contacts, and more. To select an item, touch it on the display.

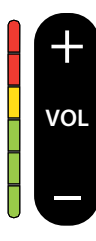

#### Olume Button

Lets you adjust the volume to a comfortable level, up to a 40dB gain from min/max. To increase the volume, press on the VOL button. Press on the VOL button to decrease the volume. The indicator lights next to the volume bar show the volume setting. The volume returns to a mid-range setting every time you hang up the handset.

WARNING

The maximum volume setting is extremely loud. People who do not need amplification should not use the phone at the highest volume level.

#### Built-in Microphone

Speak near to the microphone when using the speakerphone.

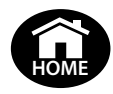

#### HOME Button

Press the HOME button at any time to return to the main menu screen. If you are ever "lost" in the menu system, press the HOME button to return to the main screen.

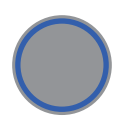

#### **SCAPTIONS Button**

When the CAPTIONS button is on (blue light around button is lit) you will see captions of everything the other party says. Press the CAPTIONS button at any time during a call to turn captions on or off.

#### **OCUSTOMER SERVICE Button**

Press the CUSTOMER SERVICE button to automatically dial the CapTel help line. Our helpful Customer Service team is happy to help you set up and use your CapTel phone – we're only a button push away.

Help is available 24 hours a day, 7 days a week (closed on major holidays). Help materials are also available online at www.CapTel.com

#### Back view of CapTel 2400i

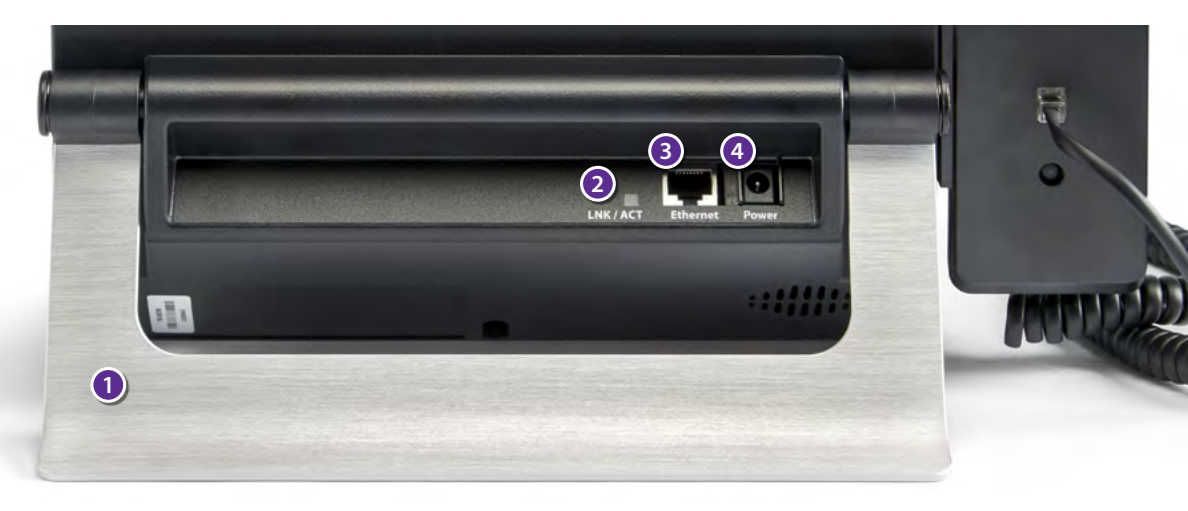

#### Kickstand

Pull out and position the kickstand to find the most convenient angle for reading the CapTel display screen.

#### 2 LNK/ACT – Status Light

Lets you know if your Ethernet cable is connected to the Internet and whether activity is on the line. NOTE: the LNK/ACT indicator does not light up when connected via WiFi.

#### Ethernet Jack

Plug the Ethernet cable (provided) here to connect to your Internet service. If you connect to the Internet using a WiFi network, you do not need to plug in the Ethernet cable.

#### Over Jack

Plug the AC power adapter here. Use only the AC power adapter that came with your CapTel 2400i phone. Any other adapter may damage the phone.

#### Requirements

- **1. High-speed Internet access.** Your CapTel phone can connect to your Internet service either with an Ethernet cable (recommended) or through a wireless (WiFi) network. Depending on your Internet setup, a router may also be required to allow you to connect more than one device to your Internet service.
- 2. Standard electrical power (AC adapter plugs into standard wall outlet).

#### Step 1: Activate & Register Your Phone

Per FCC requirements, you must first register your phone before the captions feature will be available. You also must activate your new phone for Internet-only (VoIP) service.

- Using a laptop, computer, or mobile device, go online to: www.CapTel.com/VOIP
- · Click on "Activate Your Phone for Internet Phone Service",

Activate Your Phone for Internet Phone Service

then follow the instructions. Have your new phone handy, you will need information from the back of your phone to complete the process.

• When the registration/activation is complete, your phone will be assigned a new phone number.

ЦР

Write your new phone number down and share it with people you talk to often, so that you can see captions when they call.

#### **Step 2: Select a Location**

## Pull out the kickstand in the back, then set up the CapTel phone in a place where:

- A high-speed Internet (Ethernet) jack or your wireless router is located nearby.
- There is an electrical outlet nearby.
- The surface it will be set on is stable and secure.
- The area is protected from excessive heat or humidity.

NOTE

The outlets for power and the Ethernet connection should be located nearby, as each cord needs to plug into your CapTel phone. If your Internet access is located in a different room than where you plan to use the CapTel phone, a WiFi setup is recommended.

#### Step 3: Plug in the Power Adapter

- **1.** Plug the power cord into the jack labeled "Power" on the back of the CapTel phone.
- **2.** Plug the power adapter into a wall outlet or power strip. The display screen and Volume indicator lights will light up to let you know the power is connected.

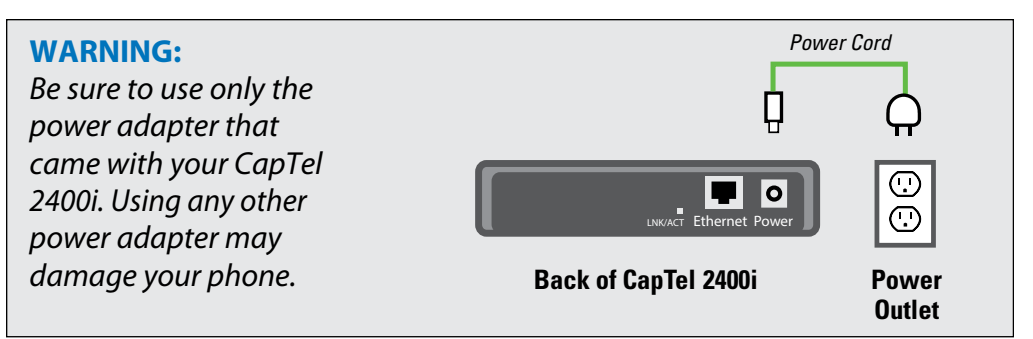

After a moment, the Initial Setup screen will appear. Follow the instructions on the display screen.

To choose an option, touch the icon on the screen and then touch 📎 (next).

#### Step 4: Select Language

- **1.** Touch **==** (**English**) or **==** (**Espanol**) for the language you want.
- 2. Touch (**next**) to continue.

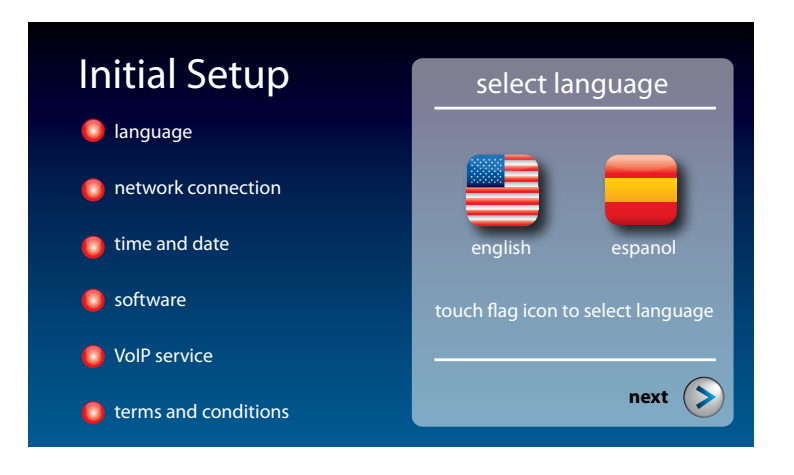

#### **Step 5: Network Connection**

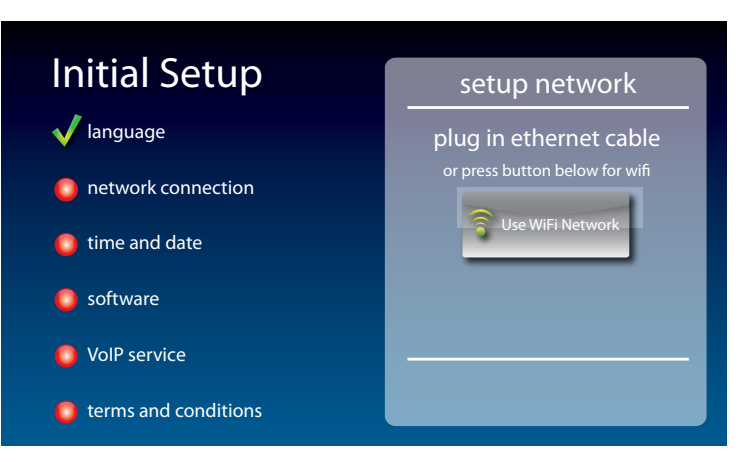

#### For Wired Connections:

- **1.** Plug the Ethernet cable that came with your phone into the jack on the back of the CapTel phone labeled "Ethernet".
- **2.** Plug the other end of the Ethernet cable into the jack you use to access your Internet service. Depending on how your Internet service is set up, you could be plugging into an available Ethernet jack on any of the following:
  - On a digital cable modem
  - On a DSL modem
  - On a router in your home
  - In an Ethernet wall outlet

Use the examples on the following page to match your setting with the correct installation method.

#### All outlets located together (Wired Setup)

**Example 1:** All of the connection outlets (Internet and power) are available in the same room that you are planning to use the CapTel 2400i.

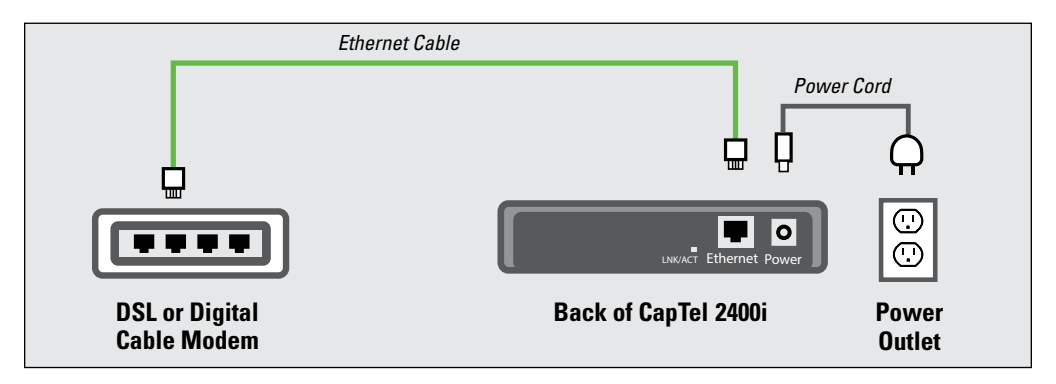

**Example 2:** If there is not an available Ethernet jack in your DSL or cable modem, you will need a router or switch that lets you connect more than one device to the Internet. Contact your Internet Service Provider to learn what router or switch will work with your modem. The router should support DHCP. Connect the router to your DSL/cable modem. Then connect the CapTel 2400i to the router or switch using the Ethernet cable.

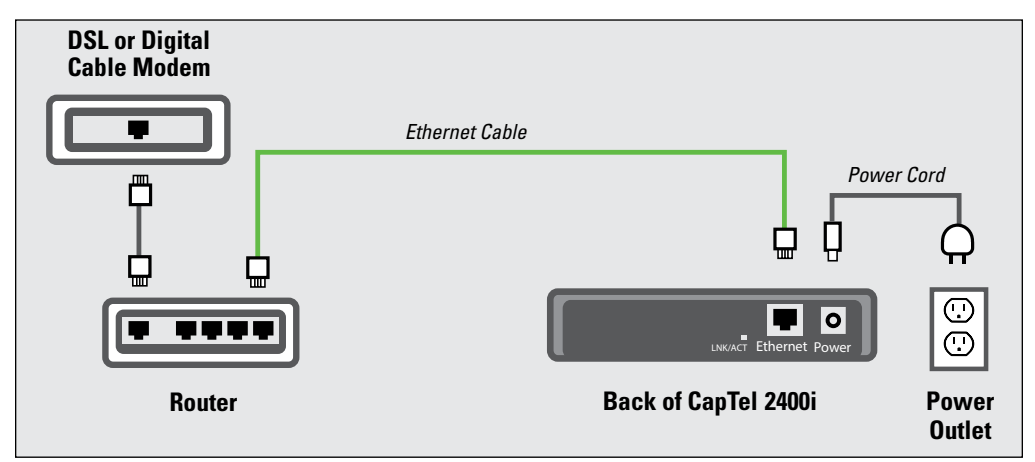

#### For Wireless (WiFi) Connections:

If you have a wireless (WiFi) network in your home or office, your CapTel phone can connect to the Internet using the WiFi network. You do not need to plug in an Ethernet cable.

To set up your CapTel for WiFi use, you will need to know the name of your wireless network as well as any passwords that are needed to access the network. The way you access your WiFi network with CapTel will be very similar to how you access the network from a computer or mobile device.

If someone helped install the wireless network for you, it may be helpful to consult with that person as you set up your CapTel phone.

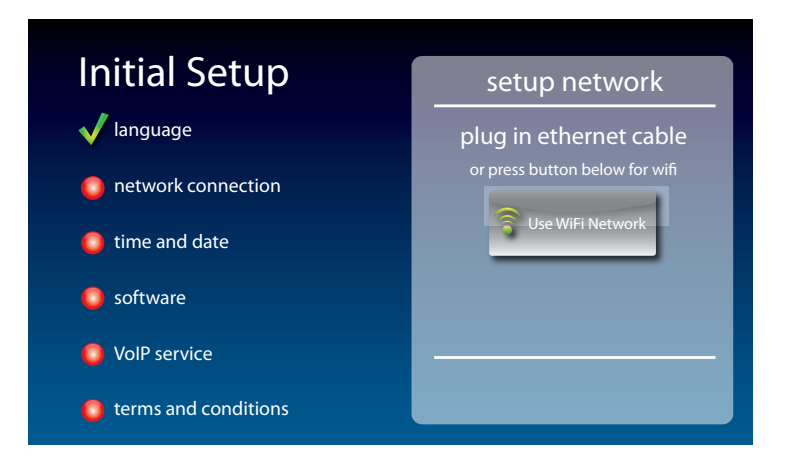

- **1.** Touch **Construction** (Use WiFi Network) on the display screen. CapTel scans for wireless networks within range of your phone.
- **2.** The display lists any WiFi networks detected, in order of strongest signal strength to the weakest signal strength.

NOTE

CapTel may detect wireless networks in your location that you do not recognize – such as a wireless network from a neighbor or nearby office. Be sure to select the name that matches your own network.

| Joined              | Available Networks  | Signal     | Saved | Security | Chan |
|---------------------|---------------------|------------|-------|----------|------|
| 2WIRI               | E269                | attl       |       | WPA      | 09   |
| My Ho               | ome Network         | atl        |       | WPA-2    | 11   |
| SSID f              | for Network 3       | all        |       | WPA      | 06   |
| Charli              | ie's Home Network   | a.         |       | WPA      | 01   |
| Corner Cafe Network |                     |            |       | WPA      | 11   |
| Coni                | nect Enter Manually | View Saved | \$    | Refresh  |      |
| Network Settings    |                     | Back       |       |          |      |

**3.** Touch the name of the network that you want to use. Then touch Connect (Connect).

If you do not see the network you want to use:

- Try moving your CapTel phone to an area closer to your wireless router. Then, touch **Refresh** (**Refresh**). CapTel will re-scan for available networks.
- Touch Enter Manually (Enter Manually). CapTel will ask you to enter information about your wireless network, then it will try to connect.
- **4. Enter WiFi Password:** On the display, use the onscreen keyboard to enter the password for your WiFi network.

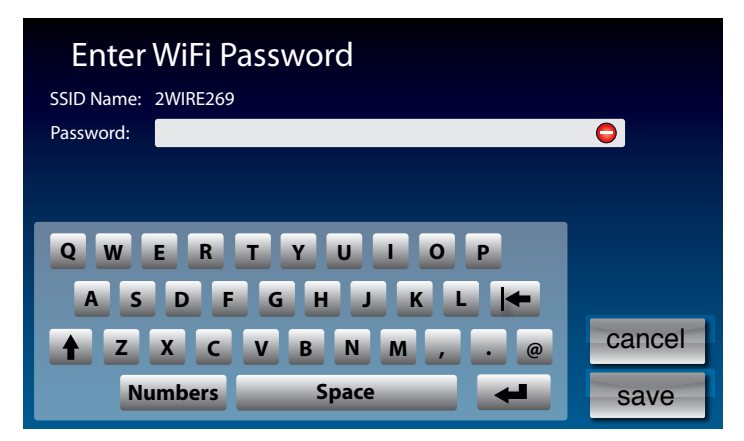

Remember to use the **(shift)** key for capital letters when needed. Passwords are case-sensitive. To enter special characters, touch **Numbers** (Numbers).

When you are done, review your password carefully. If it does not exactly match the password for your network, CapTel will not be able to connect. Use the **I** key to correct any errors.

When you are satisfied the password is correct, touch save (save).

#### Step 6: Time and Date

Touch the Time Zone on the display screen that you live in. Be sure to indicate if your Time Zone practices Daylight Savings Time (DTS). Touch (next) to continue.

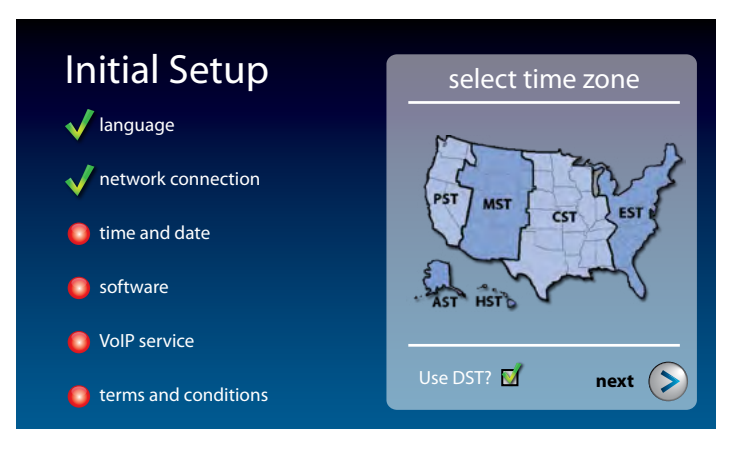

Your CapTel phone will fill in the date and time based on the time zone you indicate.

#### Step 7: Software

Your new phone checks to make sure that you have the most current software available. If needed, CapTel will automatically download the most recent software version. Please be patient, the download may take a few moments. Watch the progress on the CapTel display screen to know the status.

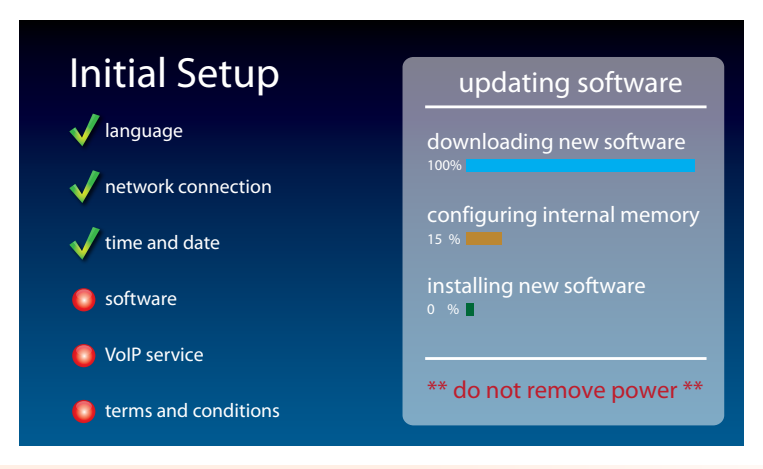

Do not interrupt the power supply during a software installation. It may damage your CapTel phone.

Once the software download is complete, your CapTel phone will re-boot as part of the update process. It will automatically run through the setup steps again.

Once the update process is completed, you will be able to continue with setup.

Congratulations! Your phone is registered and the Captions feature is enabled.

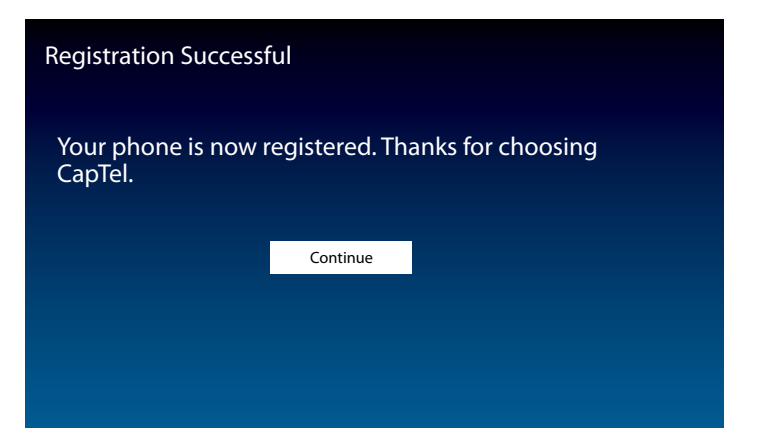

#### **NOTE: Registration Incomplete**

If your phone screen indicates registration is incomplete, please go online to www.CapTel.com/voip to activate and register your phone.

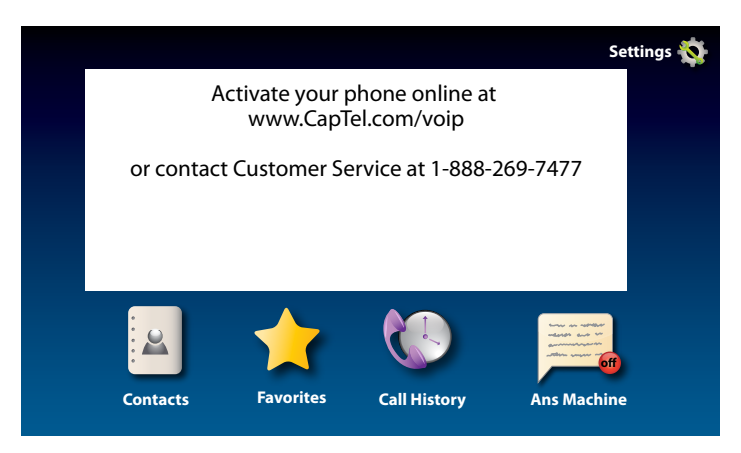

If you have any questions, please contact CapTel Customer Service for assistance.

NOTE

Although the Captions feature is not enabled until registration is complete, you will be able to see captions when you call Customer Service so that we may assist you over the phone.

### **Choosing Your Captioning Preference**

Your CapTel phone lets you select which captioning method to use, either fully-automated Auto Captions or enhanced Assisted Captions.

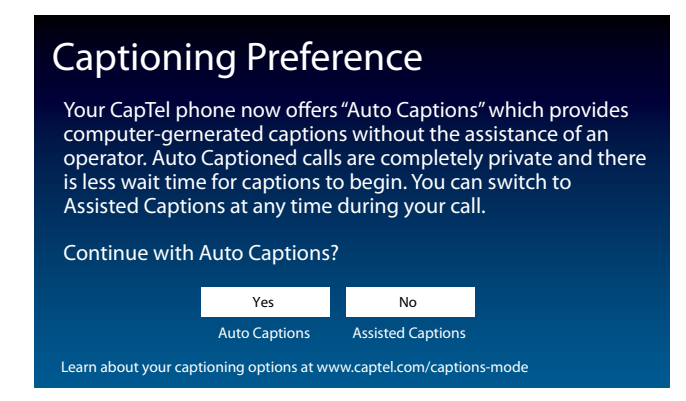

With Auto-Captions: Calls are entirely computer-generated.

- No operator on the call.
- Calls start almost immediately, no need to wait for an operator.
- · Captions appear in real-time with no delays.

With **Assisted Captions**: An operator facilitates captioning, making corrections and providing call details.

- Operator makes corrections if needed.
- Captions include call details, such as background sounds, whether the speaker has (F) or (M) voice, music on hold, and the "beep" when you leave a voicemail message.
- If the line connection is poor or if there is static on the line, switching to Assisted Captions may improve accuracy.

Touch YES to use Auto Captions, or touch NO to use Assisted Captions.

Calls will start in whichever method you select. However, during a call, you can easily switch captioning methods—from Auto Captions to Assisted Captions—by following the onscreen instructions.

NOTE

911 Calls are given priority and will be processed using Assisted Captions once an operator is available. CapTel may adjust the captioning method of any call under certain circumstances, to provide the best possible captioning experience.

### This Setup Guide

This guide provides directions for quickly setting up your new CapTel 2400i captioned telephone to be ready to make and answer calls. For complete instructions about using your new phone, please see the CapTel 2400i User Guide.

### **Getting Help**

If you have any questions as you use your new CapTel phone, we're here to help. Use any of these ways to contact us:

Pick up the handset and press (CUSTOMER SERVICE button) to automatically speed dial directly to our helpful Customer Service team. If you are in an office setting, you may need to dial a number such as "9" first to get an outside line first and then press (CUSTOMER SERVICE button). (Available 24 hours a day, 7 days a week. Customer Service is closed on major holidays.)

Help materials are also available online at our website.

Phone: 1-888-269-7477 (Available 24 hours a day, 7 days a week)

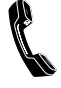

FAX: (608) 238-3008

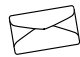

Mail: CapTel Customer Service 450 Science Drive Madison, WI 53711

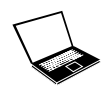

Email: CapTel@CapTel.com

Online: www.CapTel.com (Live Chat help available at our website)

#### Spanish Language Customer Service: 1-866-670-9134

FEDERAL LAW PROHIBITS ANYONE BUT REGISTERED USERS WITH HEARING LOSS FROM USING INTERNET PROTOCOL (IP) CAPTIONED TELEPHONES WITH THE CAPTIONS TURNED ON. Advanced speech recognition software is used to process calls, and, in certain circumstances, a live communications assistant may be included on the call. There is a cost for each minute of captions generated, paid from a federally administered fund. No cost is passed on the CapTel user for using the service.